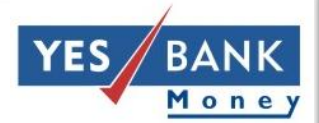

# **Indo-Nepal Remittance Program**

**Agent Training** 

#### **Duties of BC Agent**

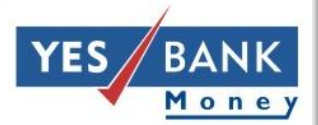

# BC Agent

- Inputting of sender details on RKB
- Scanning the self attested KYC docs on RKB
- Accepted KYC Docs : Nepalese Citizenship Card, Nepalese Passport

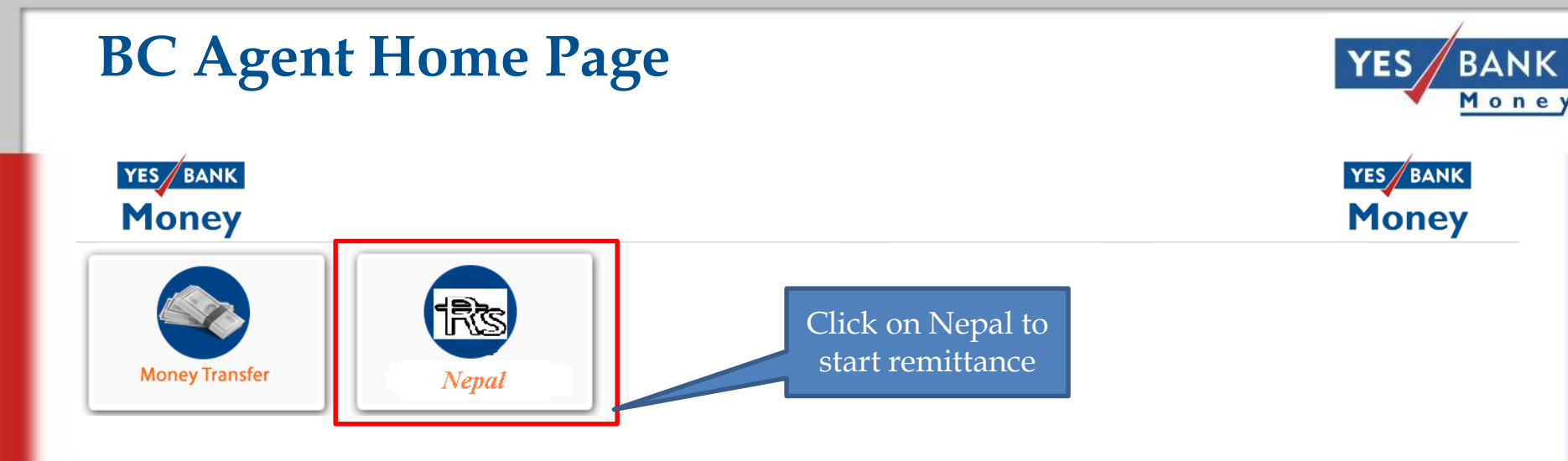

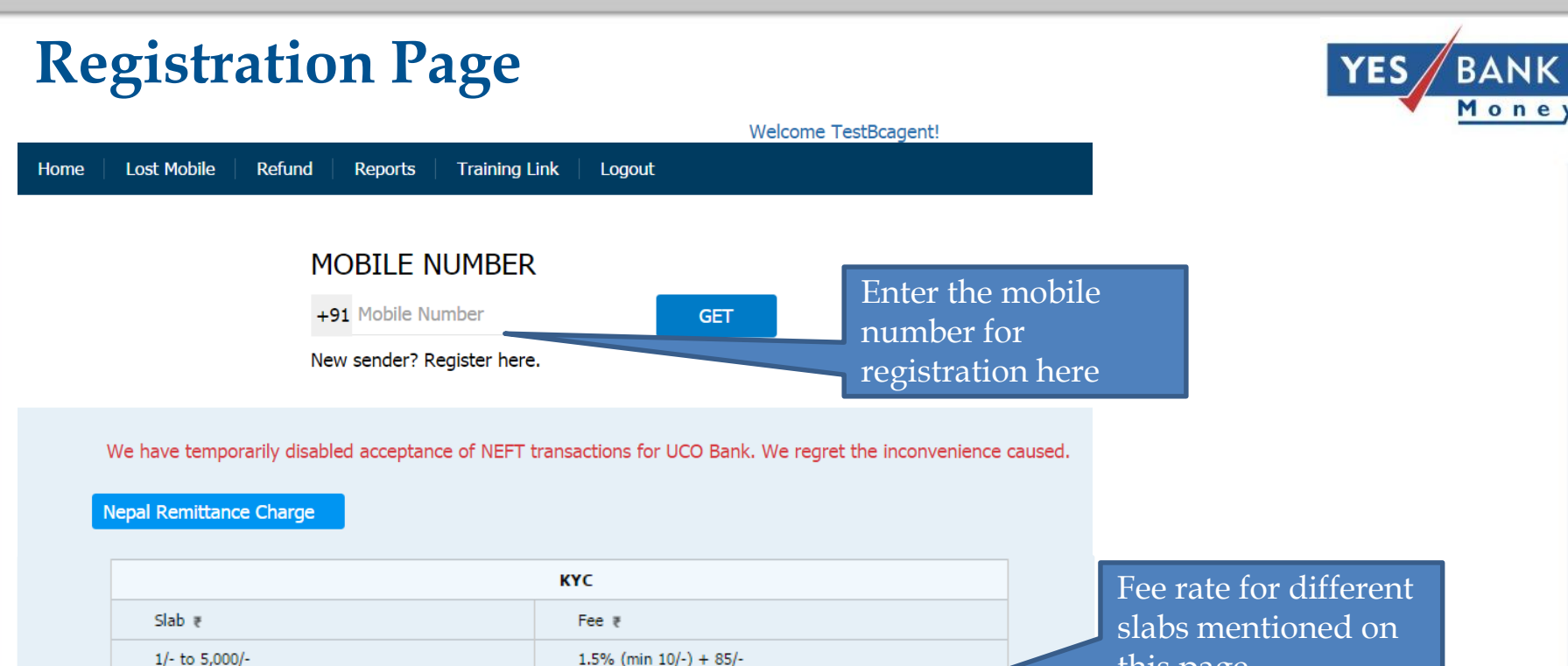

185/-

235/-

285/-

335/-

5,001/- to 10,000/-

10,001/- to 15,000/-

15,001/- to 20,000/-

20,001/- to 49,999/-

this page

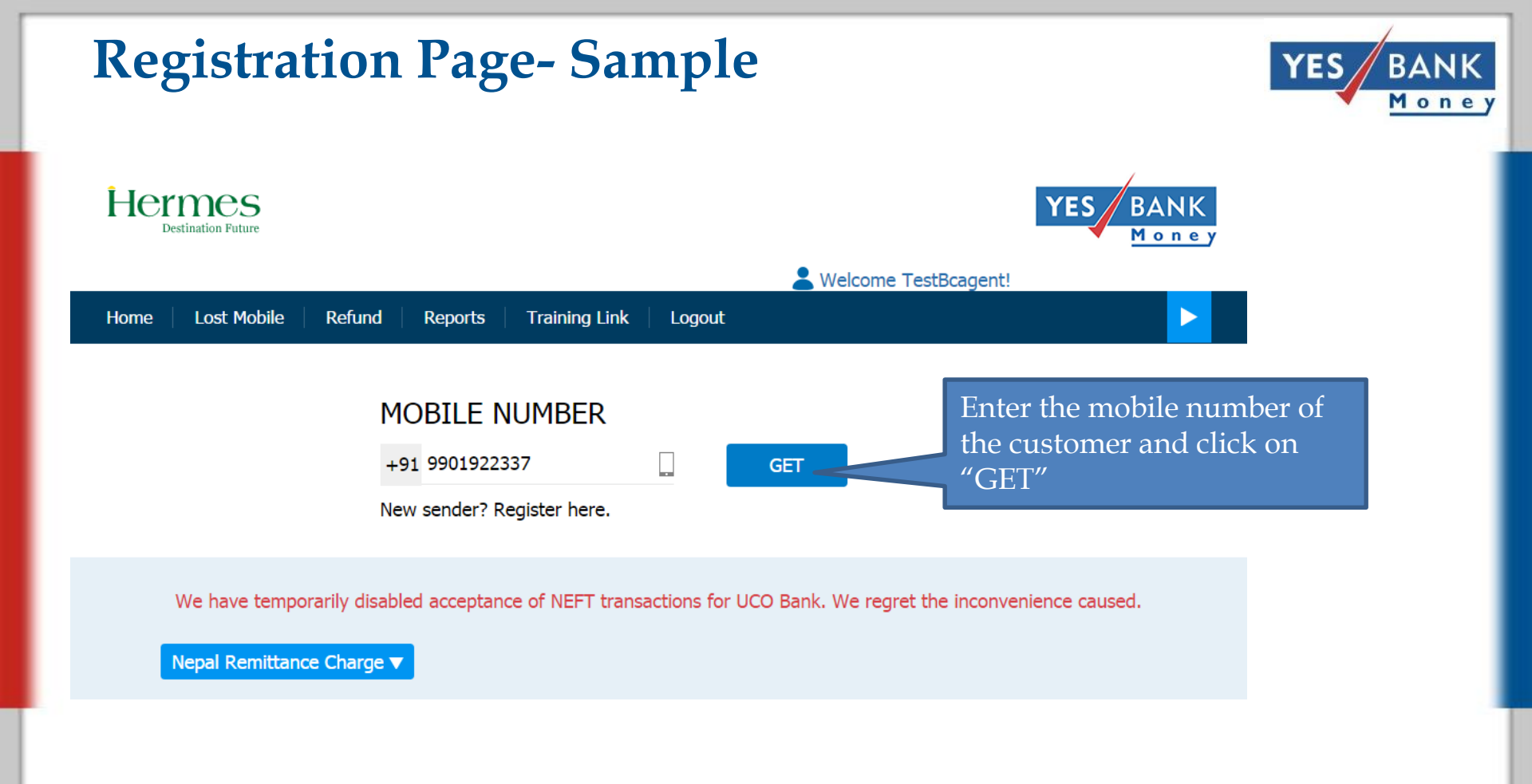

#### New number registration

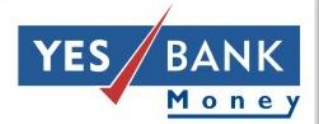

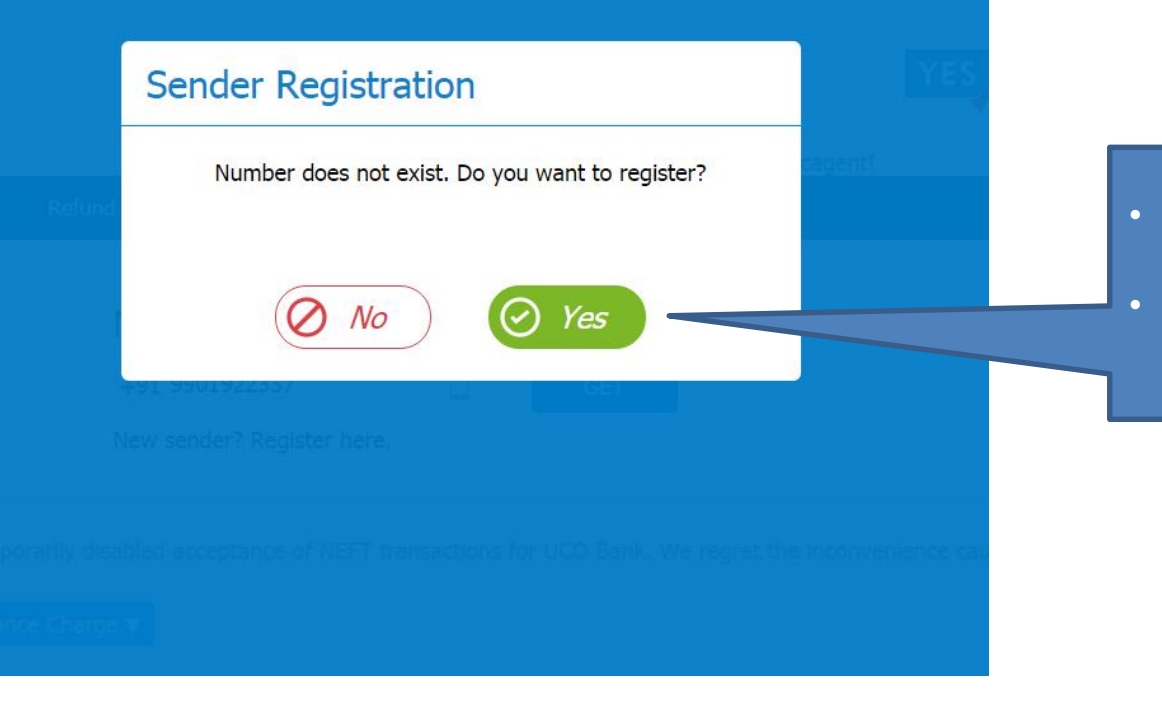

- If the number doesn't exist, this page opens
- Click on Yes to register the customer

| <b>Registration fo</b>          | rm            |                               |   | YES BANI      |
|---------------------------------|---------------|-------------------------------|---|---------------|
|                                 |               | Legendre Velcome TestBcagent! |   |               |
| Home Lost Mobile Refund Reports | Training Link | Logout                        |   |               |
| SENDED REGISTRATION             |               |                               |   |               |
|                                 |               | CENTED NAME *                 |   |               |
| +91 Mobile Number               |               | Sender Name                   | 8 |               |
|                                 |               | *                             |   |               |
| CITY(NEPAL) *<br>City(Nepal)    | ۲             | Address (Nepal) *             | ۲ |               |
|                                 |               |                               |   | Form to enter |
| CITY NAME *                     |               | ADDRESS *                     |   | the customer  |
| Local city                      | ۲             | Local Address                 | 8 | details for   |
|                                 |               | STATE NAME *                  |   | registration  |
| Local pincode                   | ۲             | Select                        |   |               |
|                                 |               |                               |   |               |

Alert: Always enter correct information in sender registration form. Improper / Junk values in registration may lead to deactivation.

| mple registration                     | form            |                   | YES BA    |
|---------------------------------------|-----------------|-------------------|-----------|
|                                       | 1 <del></del> . |                   | <u>Mo</u> |
| Home   Lost Mobile   Refund   Reports | Training Link   | Logout            |           |
| SENDER REGISTRATION                   |                 |                   |           |
| MOBILE NUMBER *                       |                 | SENDER NAME *     |           |
| +91 9901922337                        |                 | Test Test         | 2         |
| CITY(NEPAL) *                         |                 | ADDRESS (NEPAL) * |           |
| Kathmandu                             | ۲               | House no. 1       | ۲         |
| Local Address                         |                 |                   |           |
| CITY NAME *                           |                 | ADDRESS *         |           |
| Mumbai                                | ۲               | Kandivalli        | $\odot$   |
| PINCODE *                             |                 | STATE NAME *      |           |
| 400013                                | ۲               | Maharashtra       | $\odot$   |

Alert: Always enter correct information in sender registration form. Improper / Junk values in registration may lead to deactivation.

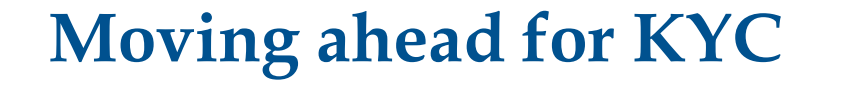

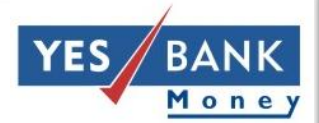

Alert: Always enter correct information in sender registration form. Improper / Junk values in registration may lead to deactivation.

#### CONTINUE WITH

#### HIGHER AMOUNT

Do KYC of Customer?

After customer details are filled, click on "Do KYC of customer" to accept the documents

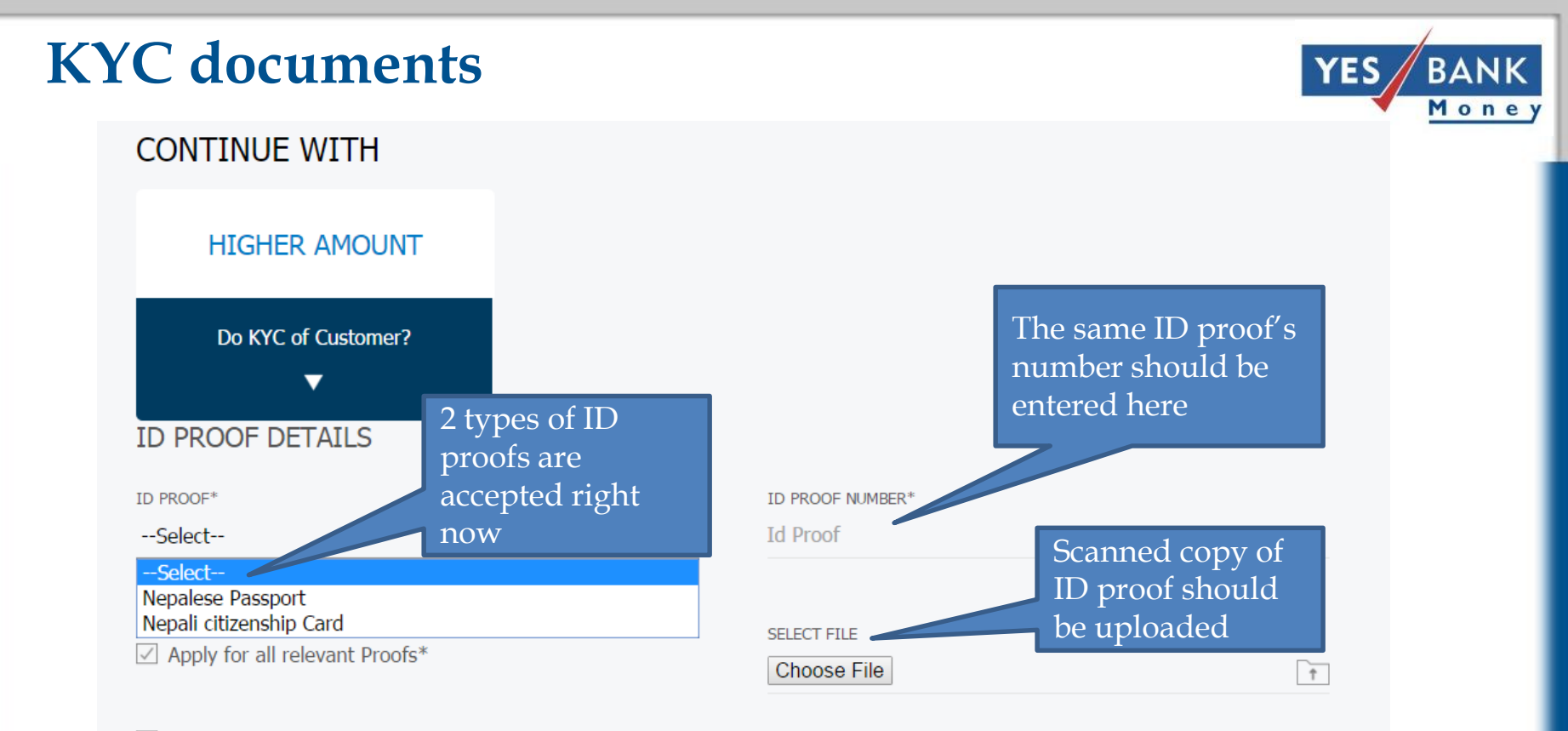

I confirm that the Originals of these documents have been seen and verified by me (OSV).

] I confirm that the same Customer whose documents are uploaded here has visited the shop and has signed and registered for the service in my presence (CSIP).

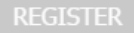

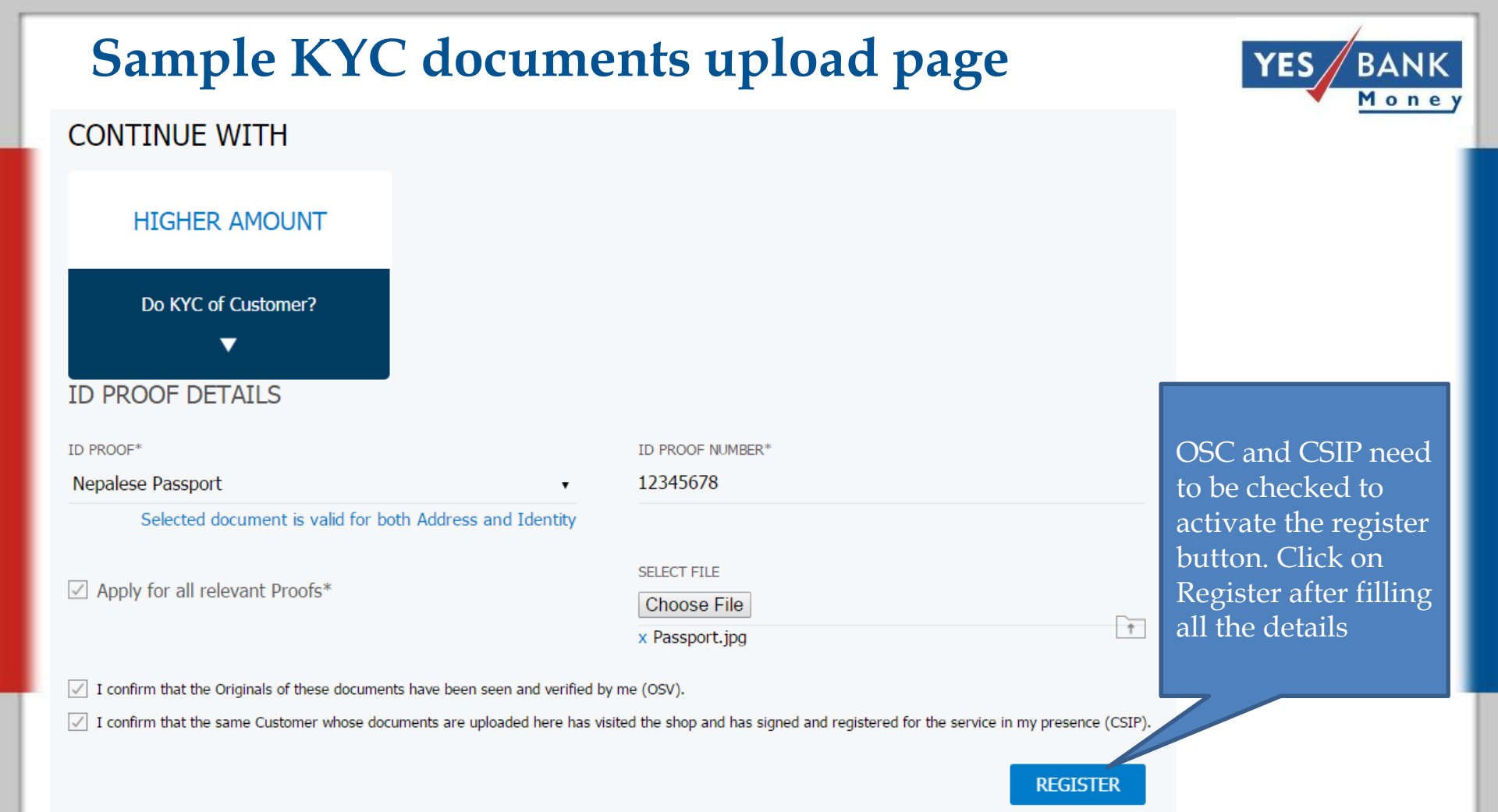

#### **KYC** fields YES BAN Mone Passport (Front) Citizenship Card (Front) श्री ४ को सरका W/ Suman संकेत नं. ००४ **Document Type** गह मन्त्रालय MR/ Given Nam DIPAK ला प्रशासन कायालय कापा NEPALESE WW WRY Date of Birth NIHIE: 20872 **Document Number** 2147 BARDIYA 25141 nft Inia/ Date of 1 MOFA, DEPARTMENT OF PASSPOR 06 JUN 2014 गा चस पृष्ट्यनिगर .asi नं. 09 मनपा HE SAN HAN Date of the Ban arreat att/ Holder's Signature न्ममिति :- साल् २० 05 JUN 2024 बको नाम, थर र ठेगाना 6 Name MIN as तको नाम थर र देगाना Passport (Back) Citizenship Card (Back) LOK PRASAD KHANAL त्वान नागरिकता ऐन, २७२० बमोजिम यो नागरिकताक FATHER करिकताको किसिम:- ठोप्रा माण-पत्र पाउने व्यक्तिको सही औठाको छाप PASHUPATI BAZAR, 08 KALIKA, BARDIYA Address mer weetlers + mer act west file r went/ Old Travel Document No. with Calm and Place of Issue PDA00263304

#### Verification through OTP page YES BAN Sender Registration Customer will receive an Please enter the OTP to validate your number OTP on his phone. Agent needs to put that OTP here 13139755 Resend OTP 20 Cancel Submit

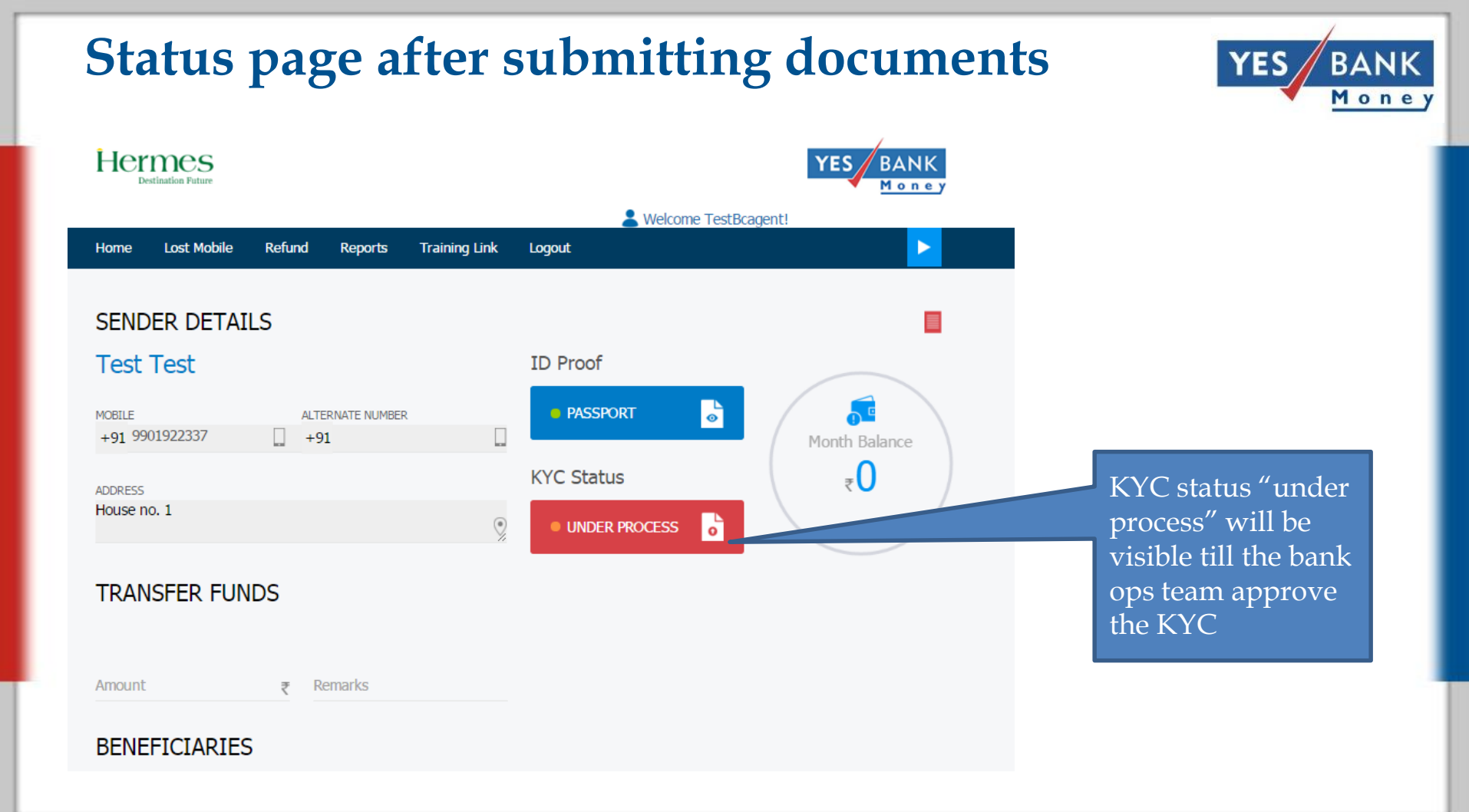

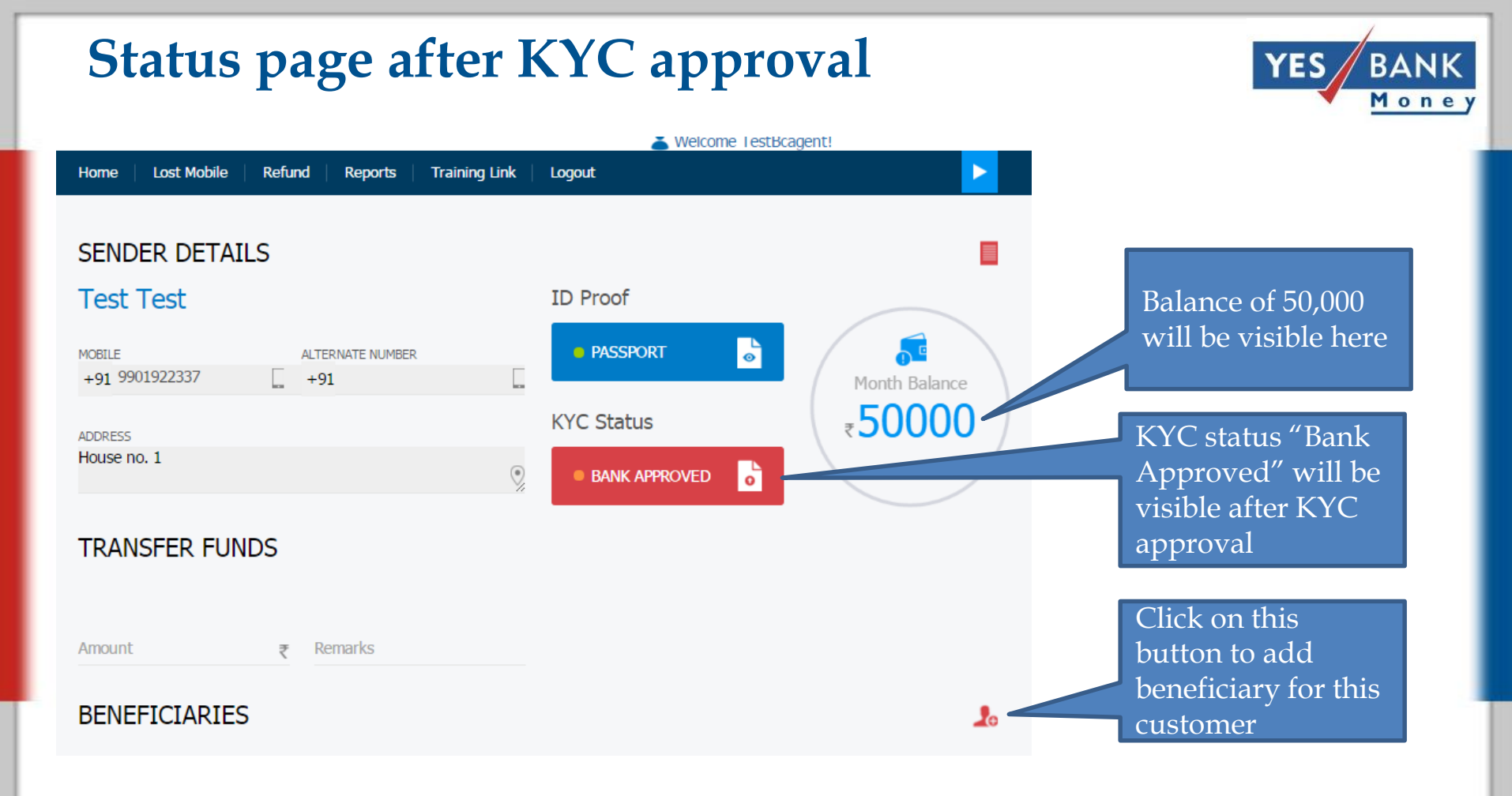

TaT for KYC approval is 2 hours during working hours

### **Adding Beneficiary- Modes**

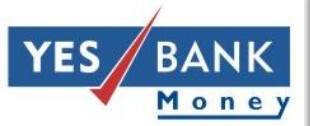

| Home      | Lost Mobile | Refund | Reports | Training Link | Logout                    |  |
|-----------|-------------|--------|---------|---------------|---------------------------|--|
|           |             |        |         |               |                           |  |
| ADD I     | BENEFICIA   | ARY    |         |               |                           |  |
| BENEFICIA | RY NAME *   |        |         |               | PHONE NUMBER *            |  |
| Roopa Ku  | umari       |        |         | 2             | +9775767676767            |  |
| RECEIVER  | ADDRESS *   |        |         |               | EMAIL                     |  |
| Kathmar   | ndu         |        |         | ۲             | Mail Id                   |  |
| BENEFICIA | RY TYPE     |        |         |               |                           |  |
| BANK      | O CASH •    |        |         |               | Customer can select the   |  |
| BANK      |             |        |         |               | mode through which        |  |
| Select    |             |        |         | •             | money will be remitted to |  |
|           |             |        |         |               | beneficiary               |  |
| ACCOUNT N | NO *        |        |         |               | CONFIRM ACCOUNT NO *      |  |
| Account   | Number      |        |         |               | Confirm Account Number    |  |

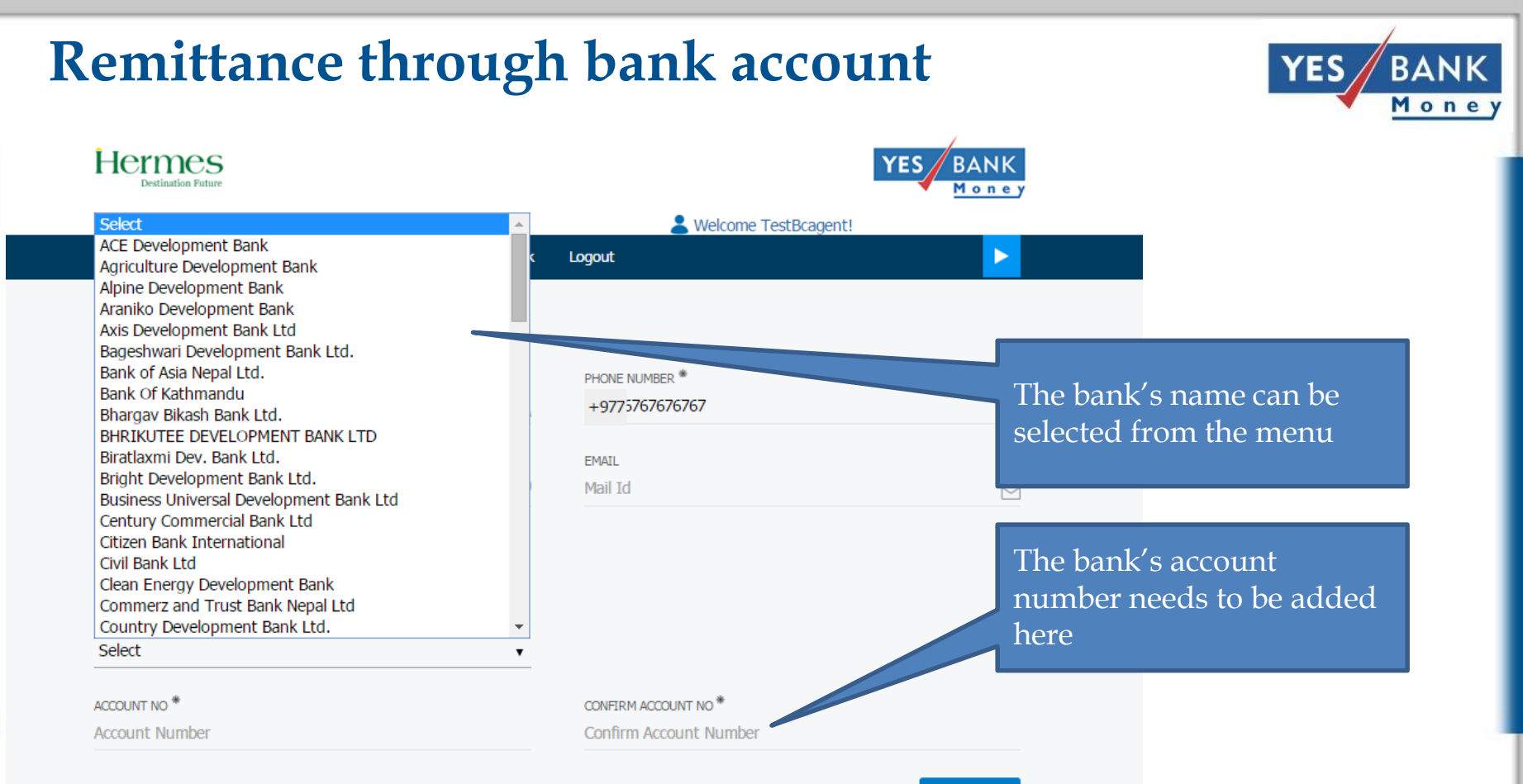

## Verifying beneficiary

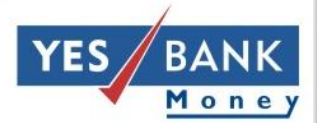

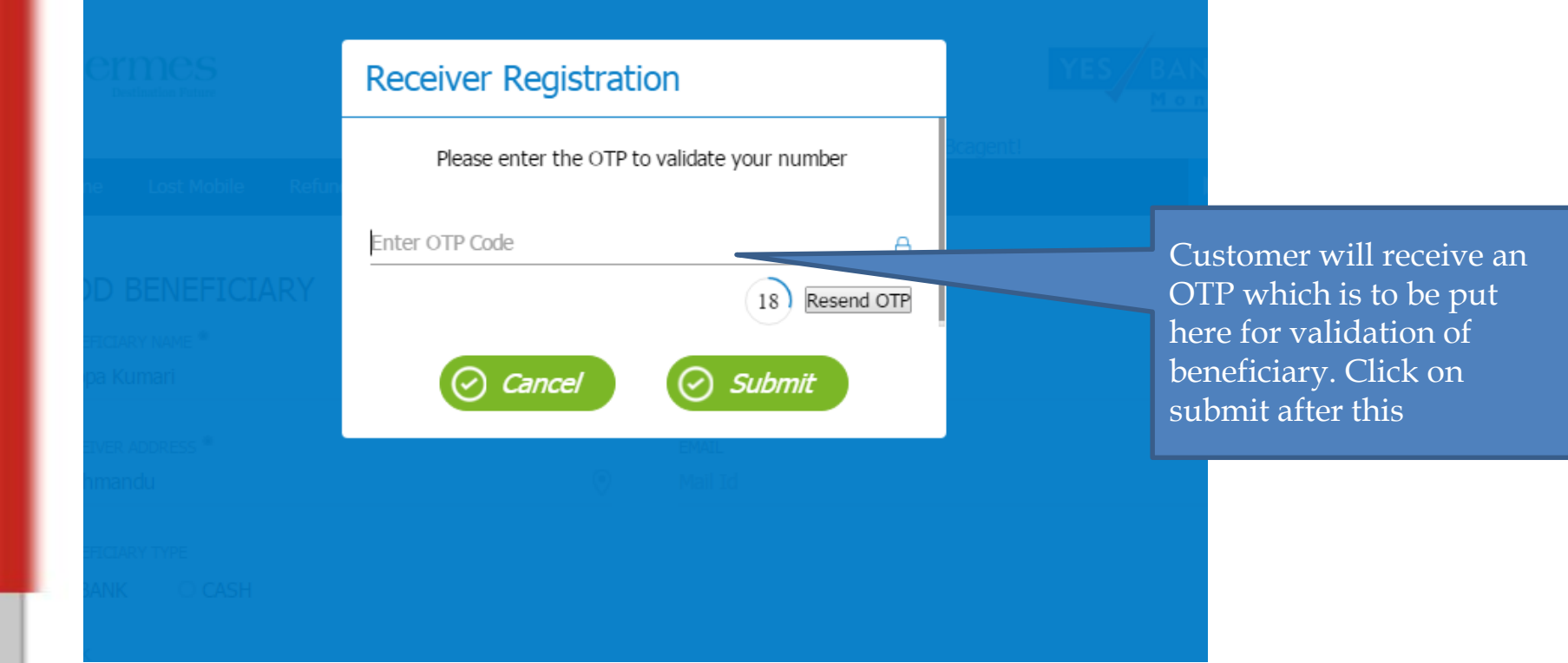

#### Page after successful addition of Beneficiary

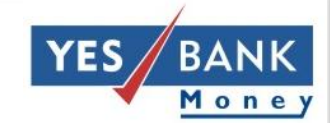

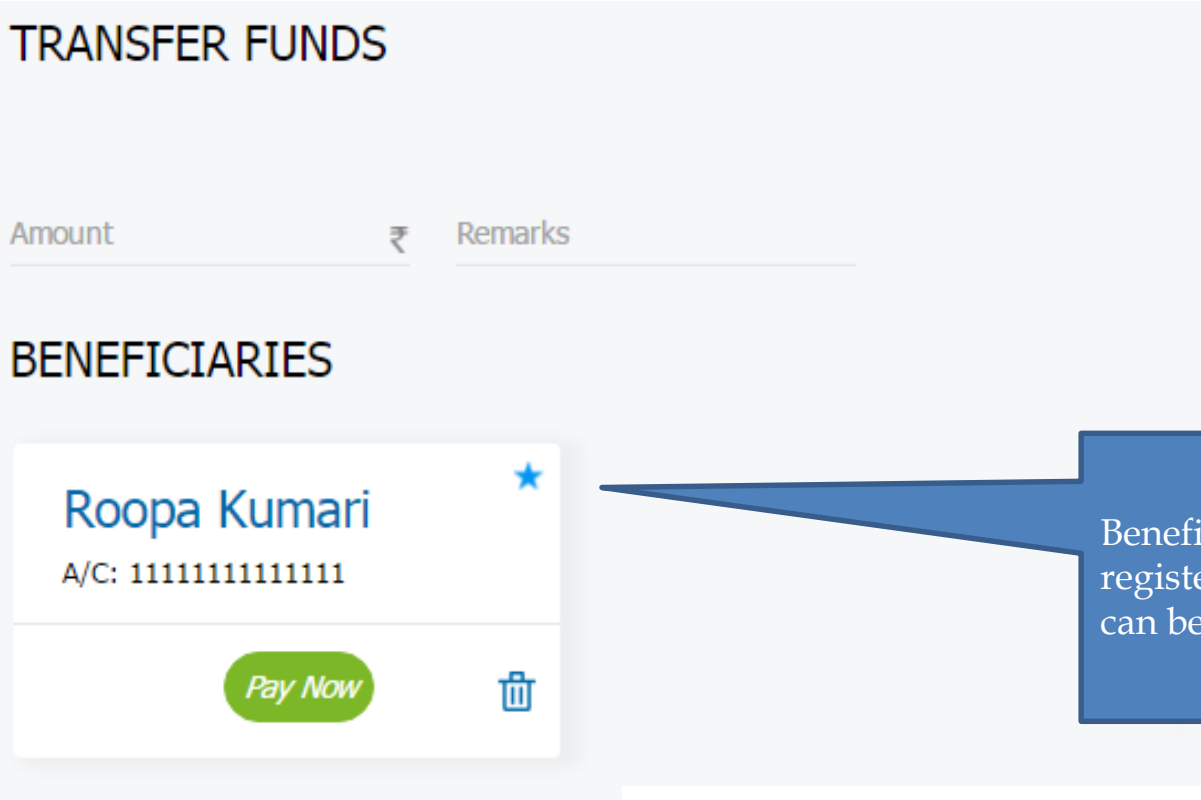

Beneficiary is successfully registered. Fund transfer can be initiated now

## **Remittance through cash**

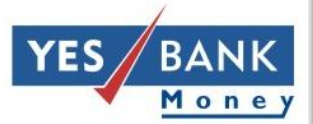

|           |             |        |         |               | 👝 моколь гозыкаўсны |     |
|-----------|-------------|--------|---------|---------------|---------------------|-----|
| Home      | Lost Mobile | Refund | Reports | Training Link | Logout              |     |
|           |             |        |         |               |                     |     |
| ADD       | BENEFICIA   | ARY    |         |               |                     |     |
| BENEFICIA | RY NAME *   |        |         |               | PHONE NUMBER *      |     |
| Sita      |             |        |         | 2             | +9773989898989      |     |
|           |             |        |         |               |                     |     |
| RECEIVER  | ADDRESS *   |        |         |               | EMAIL               |     |
| Janakpu   | ri          |        |         | ۲             | Mail Id             |     |
| RENEETCTA |             |        |         |               |                     |     |
| BENEFICIA | RTITPE      |        |         |               |                     |     |
| o bank    | CASH        |        |         |               |                     |     |
|           |             |        |         |               |                     |     |
|           |             |        |         | No bonk       | datail to be        | ADD |
|           |             |        |         |               |                     |     |
|           |             |        |         | provided      | in case of cash     |     |
|           |             |        |         |               |                     |     |
|           |             |        |         |               |                     |     |
|           |             |        |         |               |                     |     |

#### Verifying beneficiary- for cash

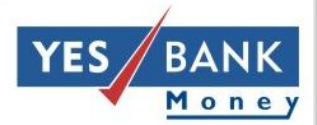

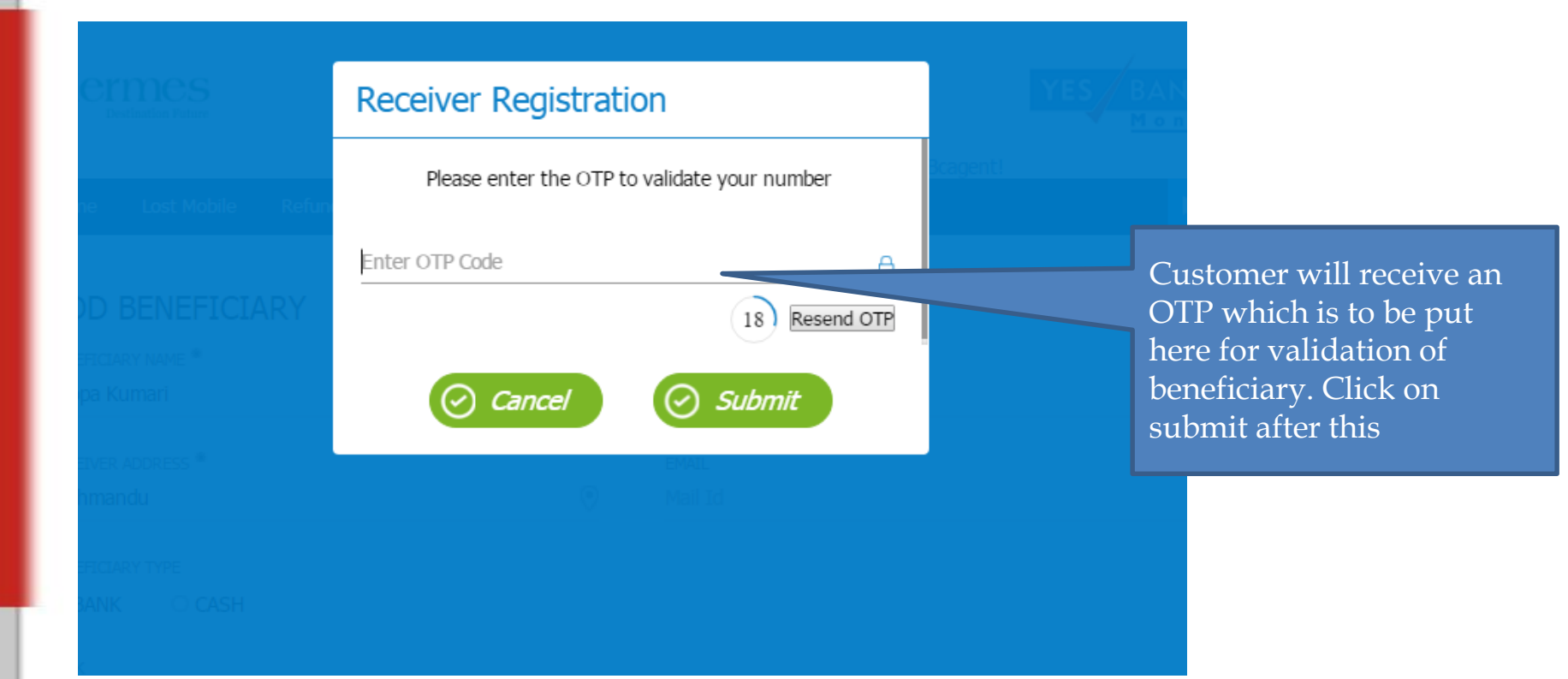

#### Page after successful addition of Beneficiary

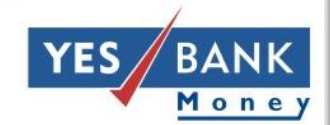

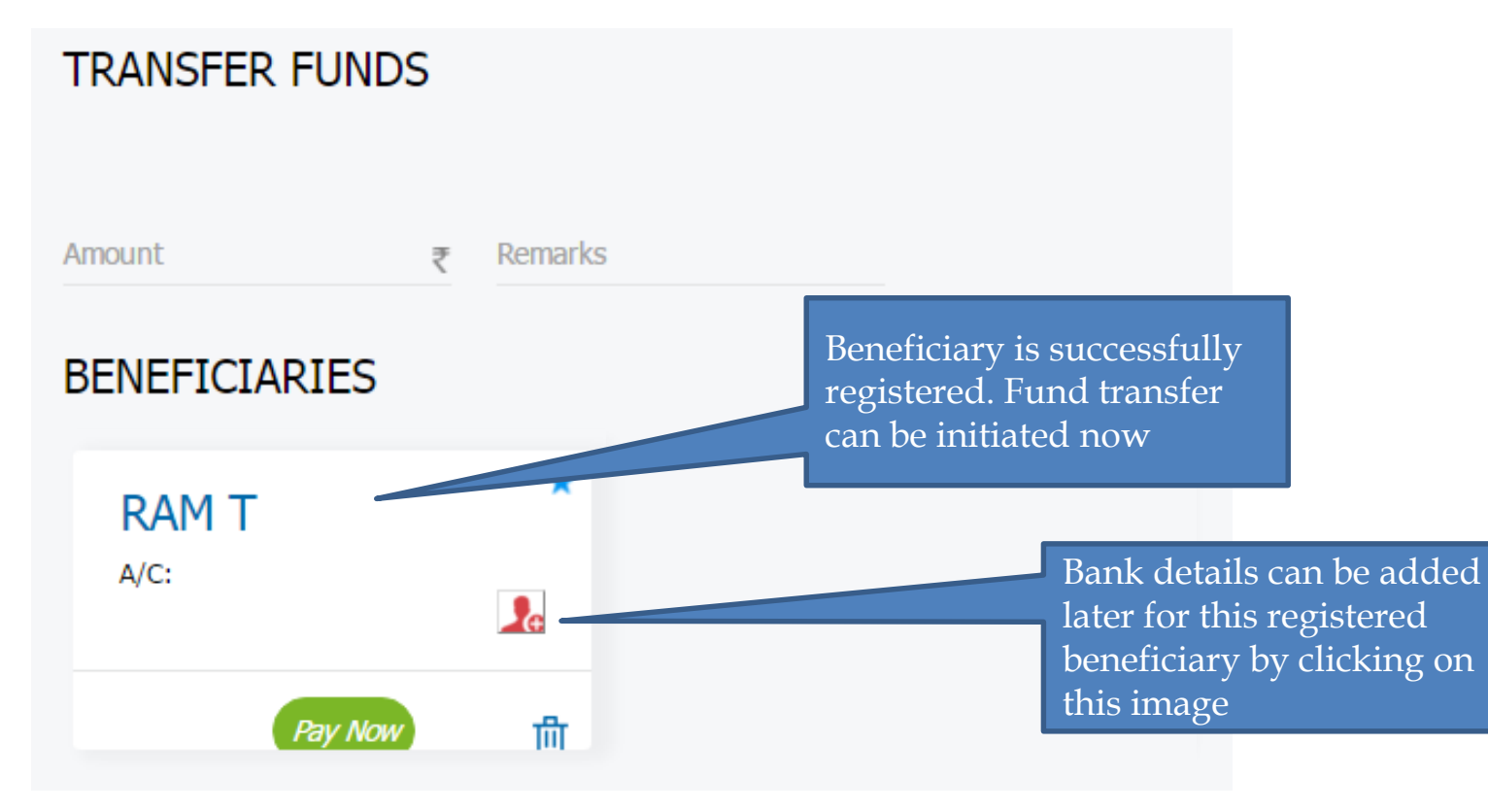

### Adding bank account details later

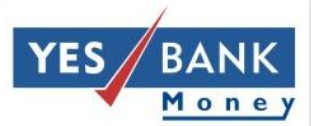

| Add Bank                                                              |   |       |
|-----------------------------------------------------------------------|---|-------|
| Bank<br>Select                                                        |   | agent |
| Account No *<br>Account Number                                        | Ŧ |       |
| Confirm Account No *<br>Confirm Account Number                        |   |       |
| ADD Cancel                                                            |   |       |
|                                                                       | 1 |       |
| Bank name and account<br>number can be added here<br>and click on add |   |       |

| Receiver Registration                                                 |
|-----------------------------------------------------------------------|
| Please enter the OTP to validate your number                          |
| Enter OTP Code A                                                      |
| Cancel Submit                                                         |
|                                                                       |
|                                                                       |
|                                                                       |
| Enter the OTP received by<br>the customer to complete<br>the addition |

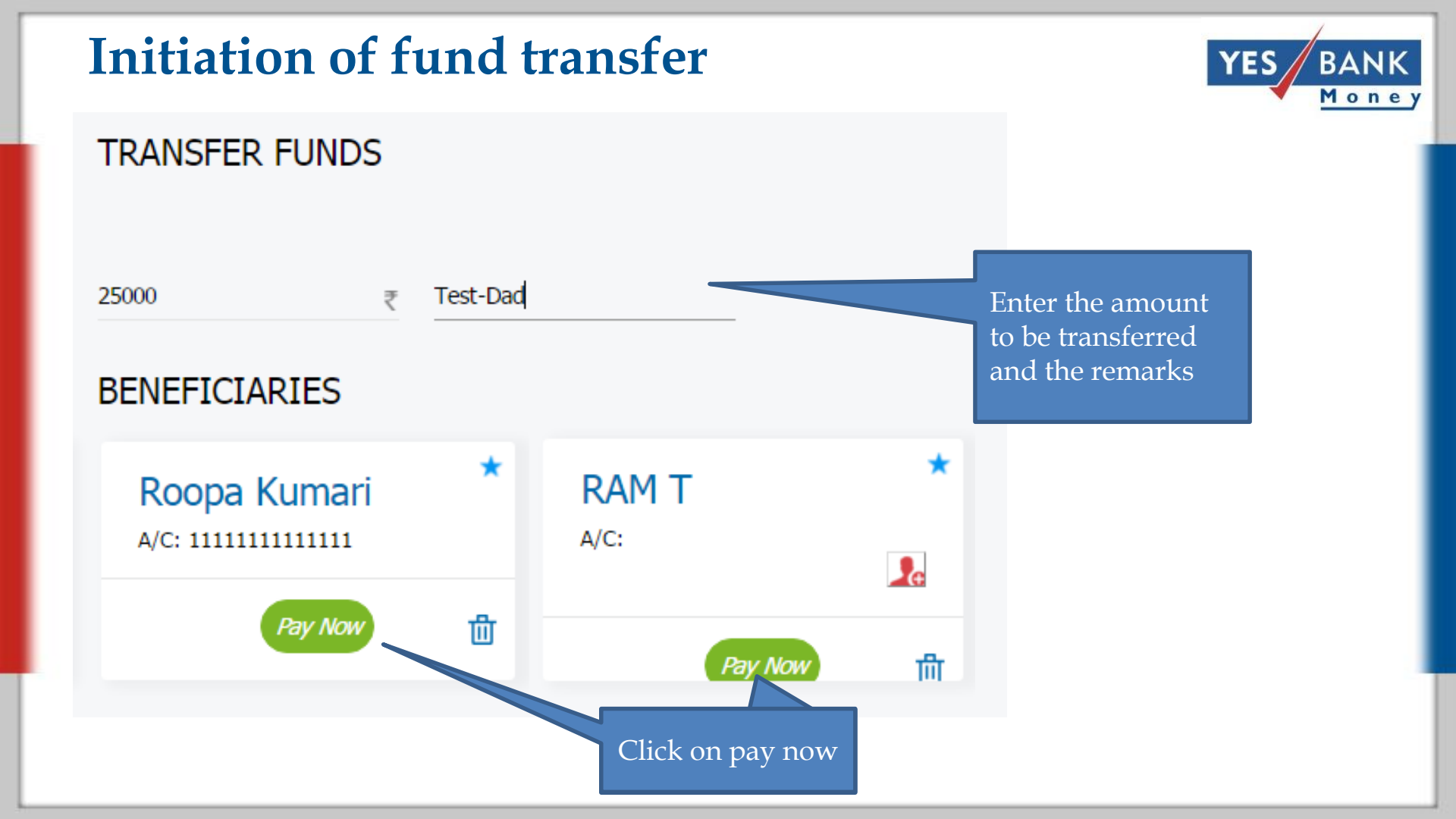

#### **Transaction confirmation- cash as pay mode**

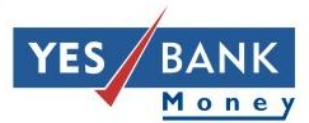

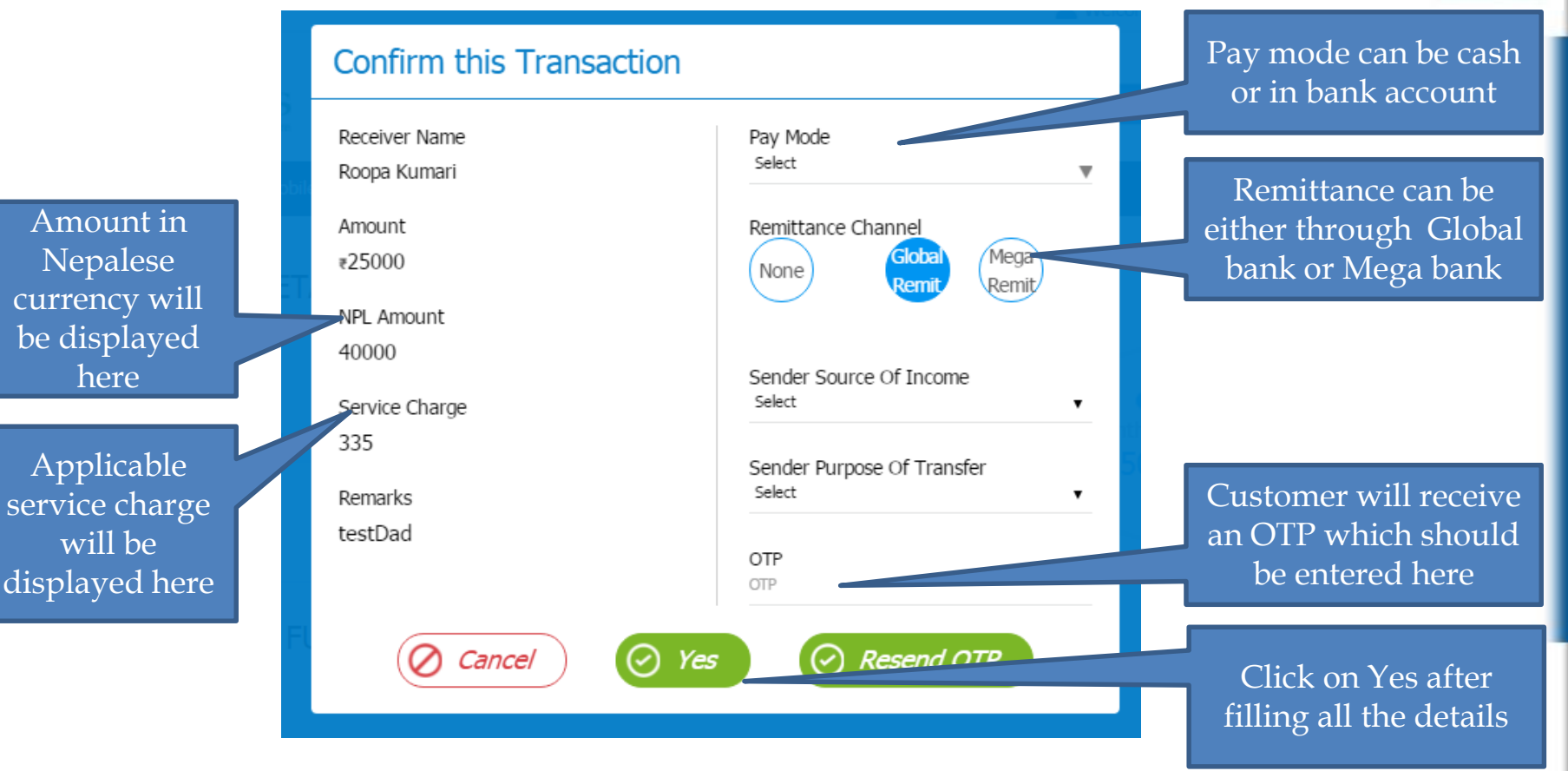

#### **Transaction confirmation- bank as pay mode**

Resend OTP

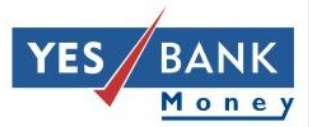

| Confirm this Transaction                     |                                                  |
|----------------------------------------------|--------------------------------------------------|
| Receiver Name<br>Roopa Kumari                | Pay Mode<br>Bank                                 |
| Amount<br>₹25000                             | Remittance Channel<br>None Global<br>Remit Remit |
| NPL Amount<br>40000                          | Sender Source Of Income                          |
| Service Charge<br>335<br>Remarks             | Sender Purpose Of Transfer<br>Select             |
| testDad<br>Bene Bank<br>ACE Davelopment Bank | Account Number 1111111111<br>OTP<br>OTP          |
| ACE Development Dank                         | I                                                |

Yes

Cancel

In case of bank as pay mode, Bene bank name and account number will be visible as well

#### **Successful transaction page**

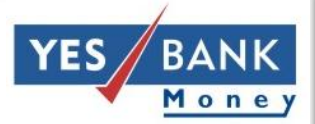

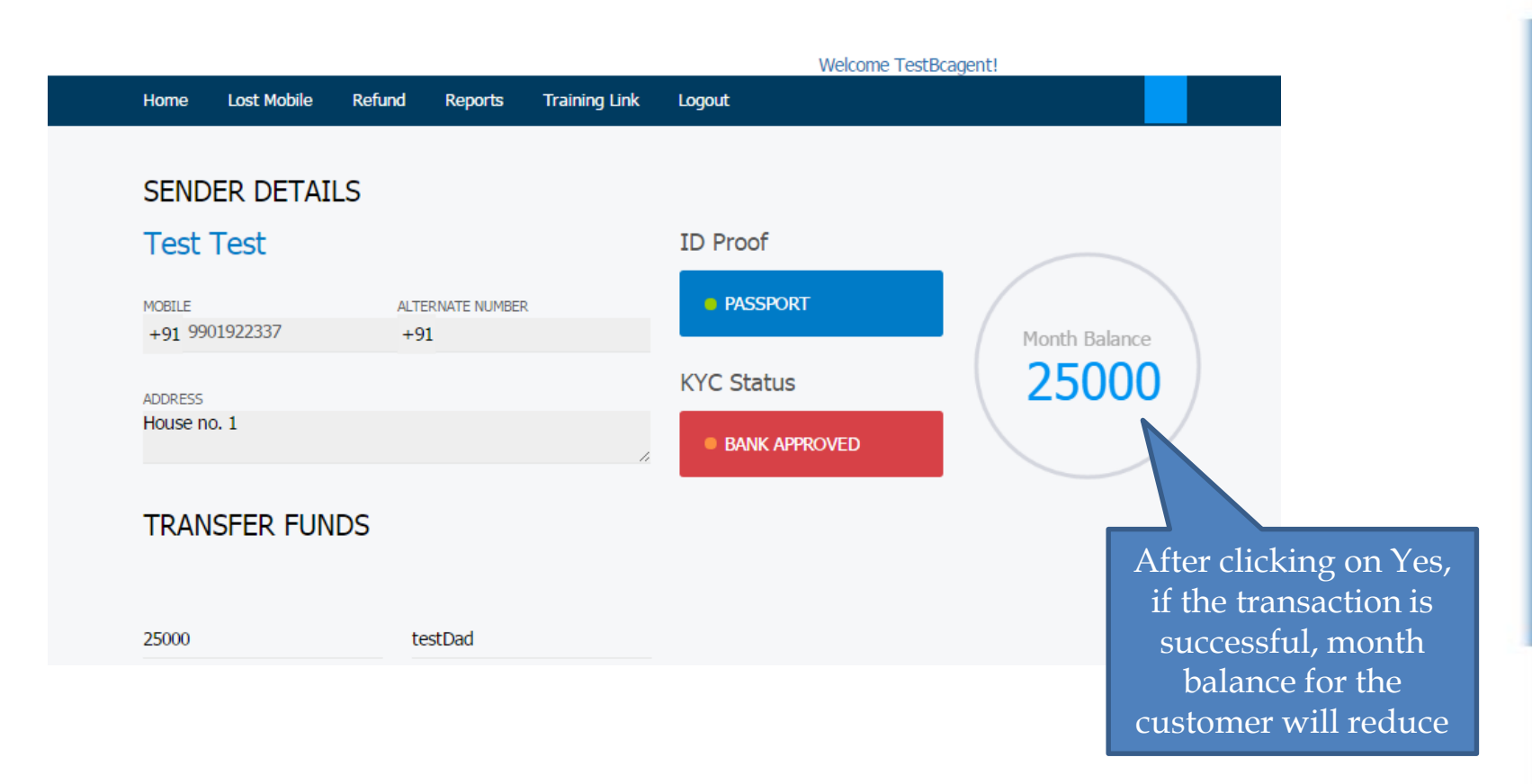

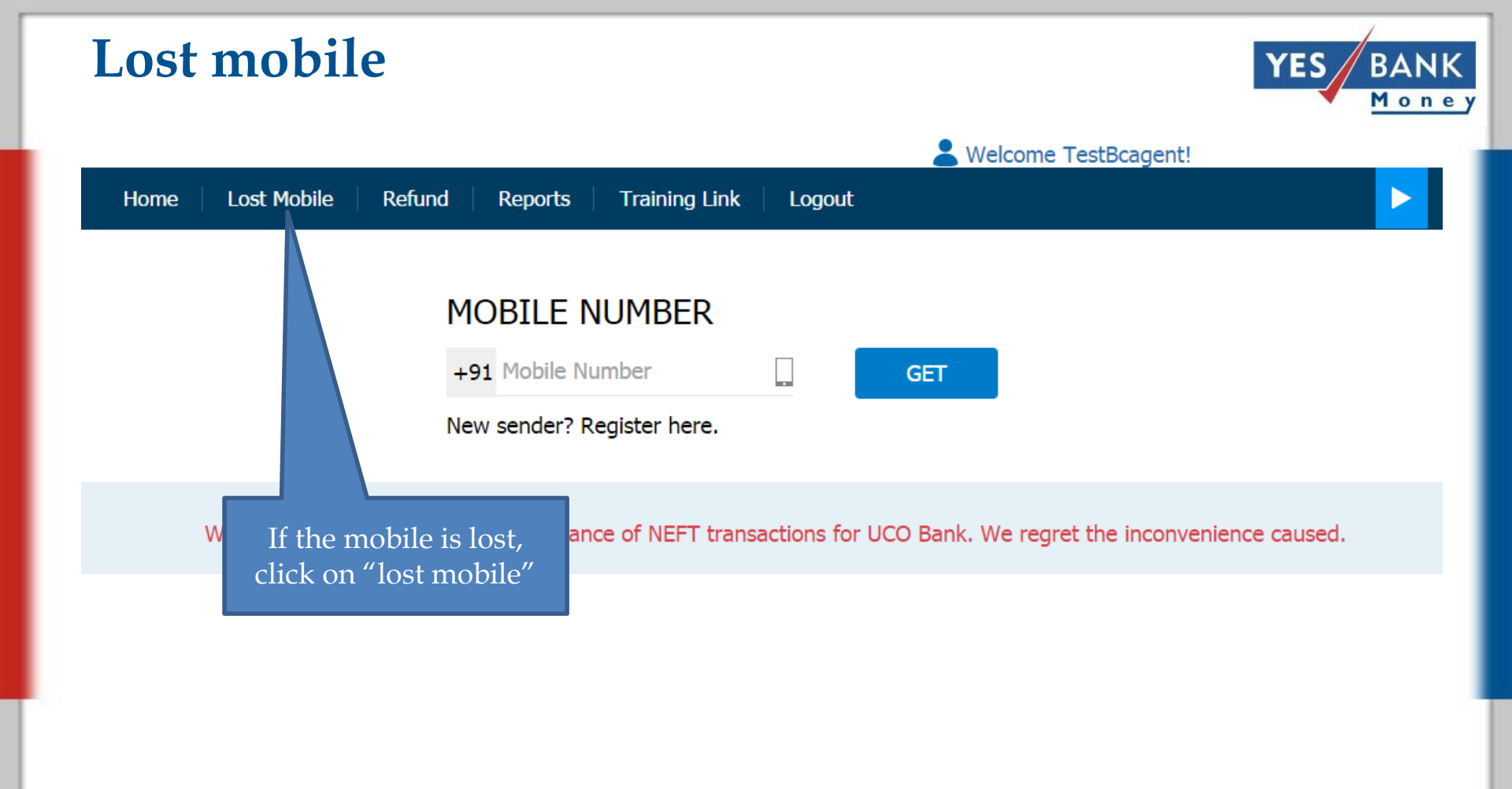

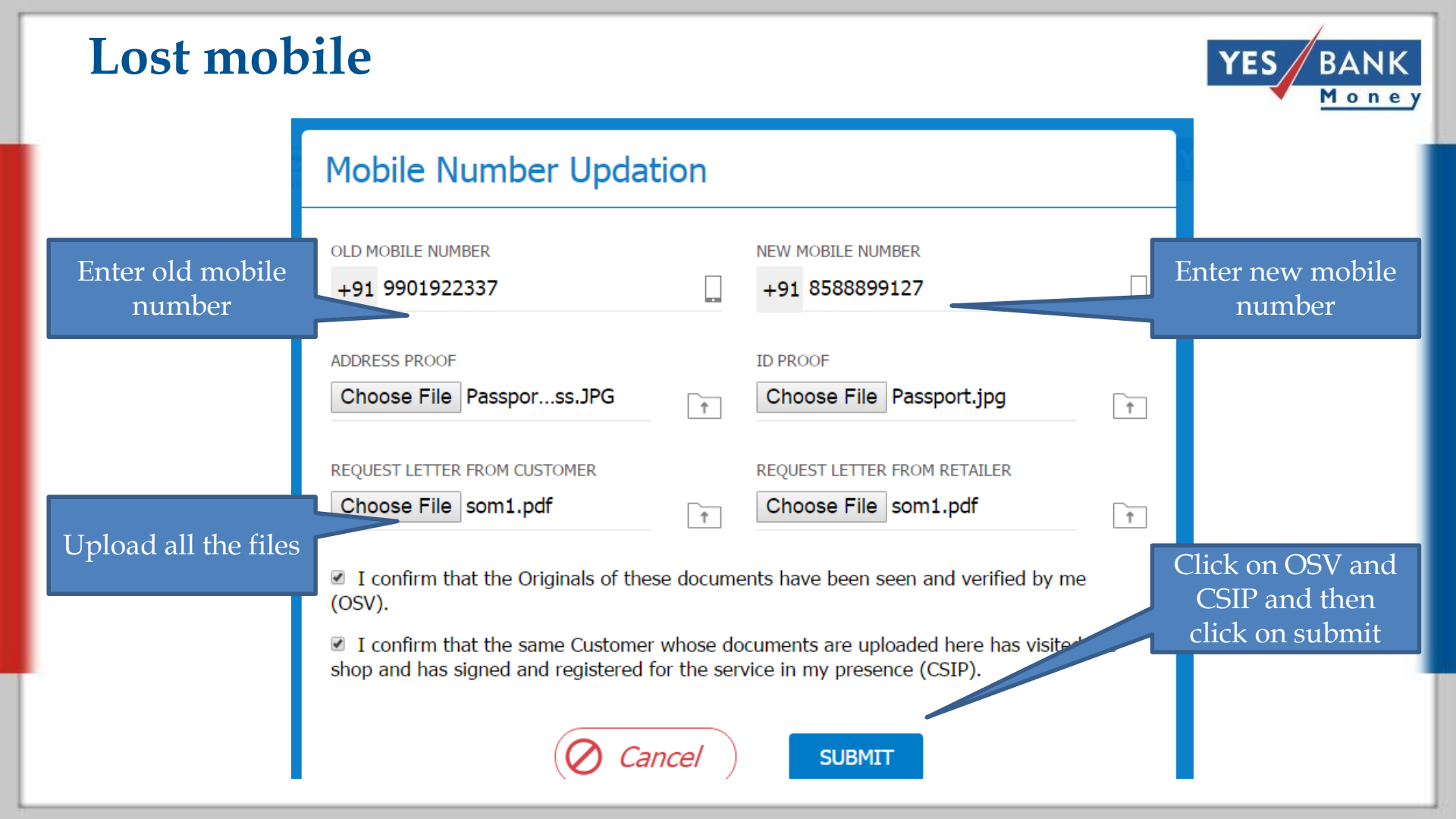

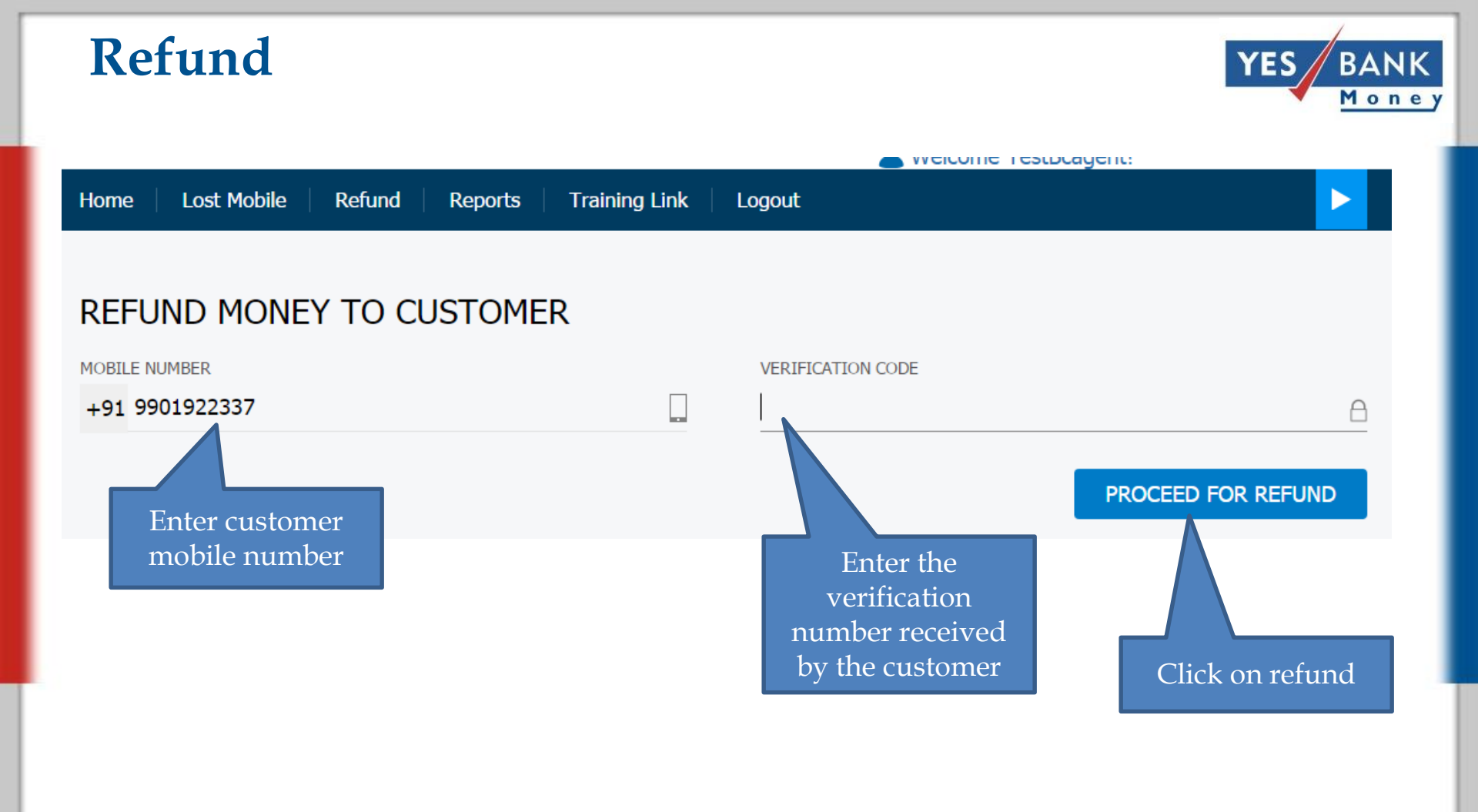

#### Report

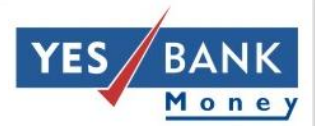

welcome restocagent:

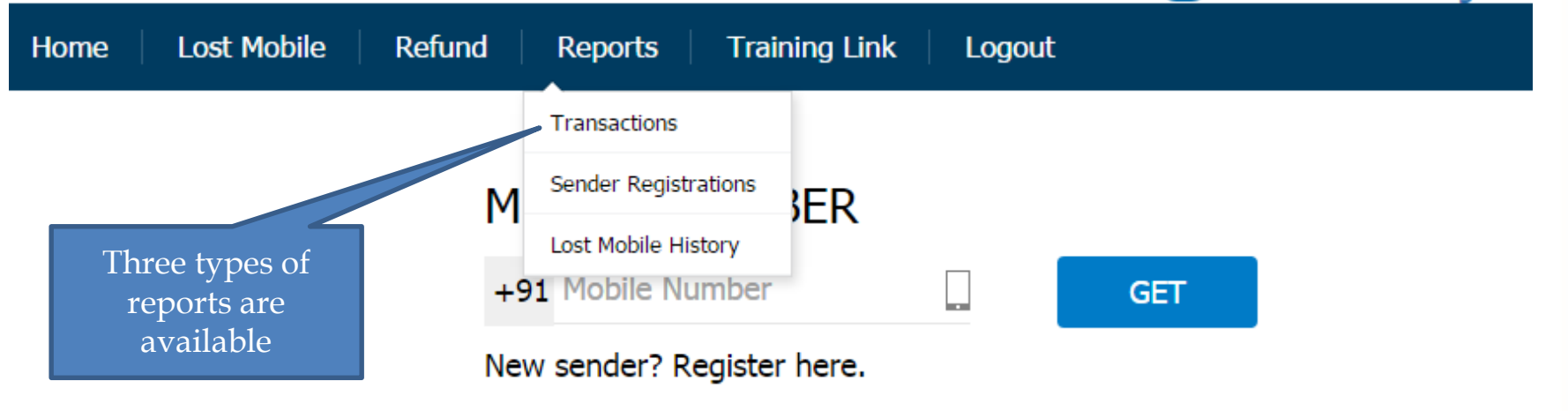

#### **Report- Transactions**

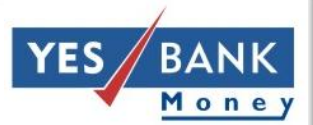

#### weicome resubcagent! Lost Mobile Training Link Refund Reports Logout Home TRANSACTION REPORT FROM то 15/06/2016 21/06/2016 (<sup>---</sup>) ( in the second second s TRANSACTION STATUS TRANSACTION ID ALL RKB w. Select all the fields and click on GET TRANSFER TYPE PHONE NUMBER All +91 Phone Number w. MODE BENEFICIARY MODIFIED All Both w

GET

CLEAR

#### **Report-** Transactions

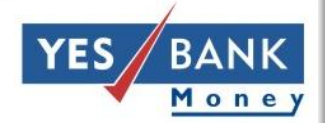

x≣

| Transaction     |                       |             | Sender Mobile |                         | Receiver  | Account        | Total  |                 | Bank                  |
|-----------------|-----------------------|-------------|---------------|-------------------------|-----------|----------------|--------|-----------------|-----------------------|
| ID              | Date                  | Sender Name | Number        | Receiver Name           | Address   | Number         | Amount | Status          | Remarks               |
| INGI16173003365 | 21/06/2016            | Test Test   | 9901922337    | Roopa Kumari            | Kathmandu | 11111111111111 | 25000  | Rejected        |                       |
| INGI16173003364 | 21/06/2016            | Test Test   | 9901922337    | Roopa Kumari            | Kathmandu | 11111111111111 | 25000  | <u>Rejected</u> | Report is             |
| INGI16173003363 | 21/06/2016            | Test Test   | 9901922337    | Roopa Kumari            | Kathmandu | 11111111111111 | 25000  | <u>Rejected</u> | displayed on the      |
| INGI16173003362 | 21/06/2016            | Test Test   | 9901922337    | Roopa Kumari            | Kathmandu | 11111111111111 | 25000  | <u>Rejected</u> | screen. It can be     |
| INMB16173000283 | 21/06/2016            | AMAR        | 9260275613    | Ramesh Bahadur Kathayat | test 1    | 0010050184004  | 1000   | <u>Rejected</u> | exported in excel     |
| INGI16172003359 | 20/06/2016            | AMAR        | 9260275613    | Dev                     | Nepal     | 99999888888888 | 100    | <u>Rejected</u> |                       |
| INGI16172003358 | 20/06/2016            | Test Test   | 9901922337    | Roopa Kumari            | Kathmandu | 11111111111111 | 25000  | <u>Rejected</u> |                       |
| INGI16172003357 | 20/06/2016            | Bhayana     | 9654351172    | DASE                    | DSFSF     | 11111111111111 | 123    | Rejected        |                       |
| INMB16172000282 | 20/06/2016            | Ruba M      | 8056118147    | Ruba                    | eddgdfgdf | 3245111111111  | 100    | Initialized     | Transaction saved suo |
| INGI16172003356 | 20/06/2016            | Ruba M      | 8056118147    | Gani                    | sdfsdfds  | 5021111111111  | 100    | Rejected        |                       |
|                 |                       |             |               |                         |           |                |        |                 |                       |
|                 | 🗆 1 2 3 🗆 Page No. GO |             |               |                         |           |                |        |                 |                       |
| 4               |                       |             |               |                         |           |                |        |                 | •                     |

#### **Report- Sender registration**

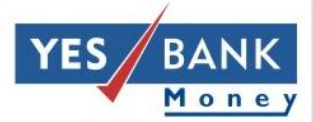

|                                           | Welcome TestBcagent!                        |
|-------------------------------------------|---------------------------------------------|
| Home   Lost Mobile   Refund   Reports   7 | Training Link   Logout                      |
| SENDER REGISTRATION REPORT                | г                                           |
| FROM                                      | ТО                                          |
| 14/06/2016                                | 21/06/2016                                  |
| SEARCH BY SENDER NAME<br>Sender Name      | GET<br>Select the date                      |
|                                           | range or sender<br>name and click on<br>GET |

#### **Report- Sender registration**

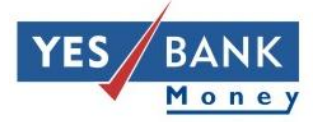

¥.

|            |          |      |          |               |          |                        |         |             |          |               | XE                             |
|------------|----------|------|----------|---------------|----------|------------------------|---------|-------------|----------|---------------|--------------------------------|
| Date       | Time     | ID   | Name     | Mobile Number | Address  | City                   | Pincode | State       | Reg. Fee | ID Proof      | ID Proof                       |
| 14/06/2016 | 10:14:26 | 2134 | kannan d | 0112225556    | adrefdsf | Chandigarh - Sector 35 | 685554  | KERALA      | 0.00     | PAN Card      | dfgdf3454                      |
| 15/06/2016 | 12:34:23 | 2154 | Yesbank  | 0001112223    | address  | Taoru                  | 600097  | TAMIL NADU  |          | Voter ID card |                                |
| 15/06/2016 | 14:36:38 | 2156 | fass     | 0000111122    | addres   | Chennai                | 600097  | TAMIL NADU  |          | Voter ID card | s Report is                    |
| 15/06/2016 | 15:10:08 | 2157 | bas      | 0000111133    | address  | Chennai                | 600102  | TAMIL NADU  |          | Voter ID card | displayed on the               |
| 15/06/2016 | 15:41:17 | 2158 | good g   | 3332221110    |          | Chennai                | 628712  | TAMIL NADU  |          |               | screen. It can be              |
| 16/06/2016 | 11:44:47 | 2159 | carduser | 1223334444    |          | Chennai                | 673105  | KERALA      |          | PAN Card      | <sup>i</sup> exported in excel |
| 16/06/2016 | 15:38:48 | 2162 | Harsha   | 9967003236    | gdcjg    | thane                  | 400605  | MAHARASHTRA | 0.00     | PAN Card      | cvonmes/ar                     |
| 17/06/2016 | 15:34:14 | 2166 | fgdfgdfg | 7111122222    | fdgdfg   | fdgdfg                 | 45334   | Lakshadweep | 0.00     | Passport      | 53454354                       |
| 17/06/2016 | 17:07:40 | 2170 | Testtt   | 233333332     | gdfgdfg  | dfgdfgf                | 34334   | Jharkhand   | 0.00     | Passport      | 54345345                       |
| 17/06/2016 | 17:14:03 | 2171 | dfsdfsdf | 4344433333    | dsfsdf   | sdfsdfsd               | 43345   | Jharkhand   | 0.00     | Passport      | 54345345                       |
|            |          |      |          |               |          |                        |         |             |          |               |                                |
|            |          |      |          |               |          |                        |         |             |          |               |                                |

#### **Report-** Lost mobile history

#### LOST MOBILE REPORT

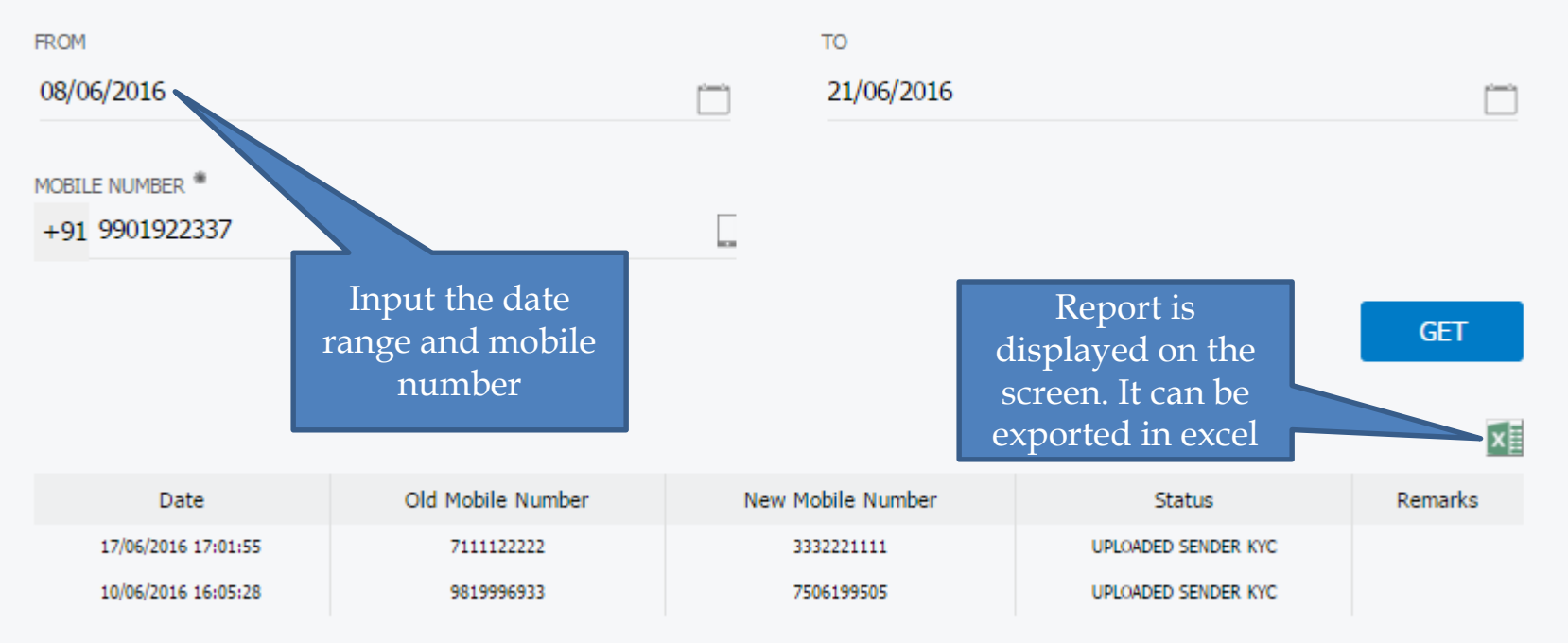

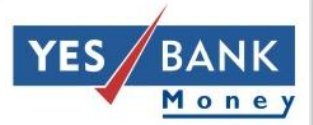

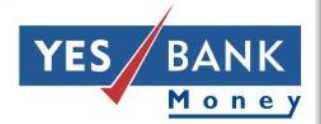

# Thank you!